## Whiteboardsoftware "OpenBoard"

Die kostenlose Software OpenBoard verwandelt einen Computer / Notebook mit Beamer in ein elektronisches Whiteboard.

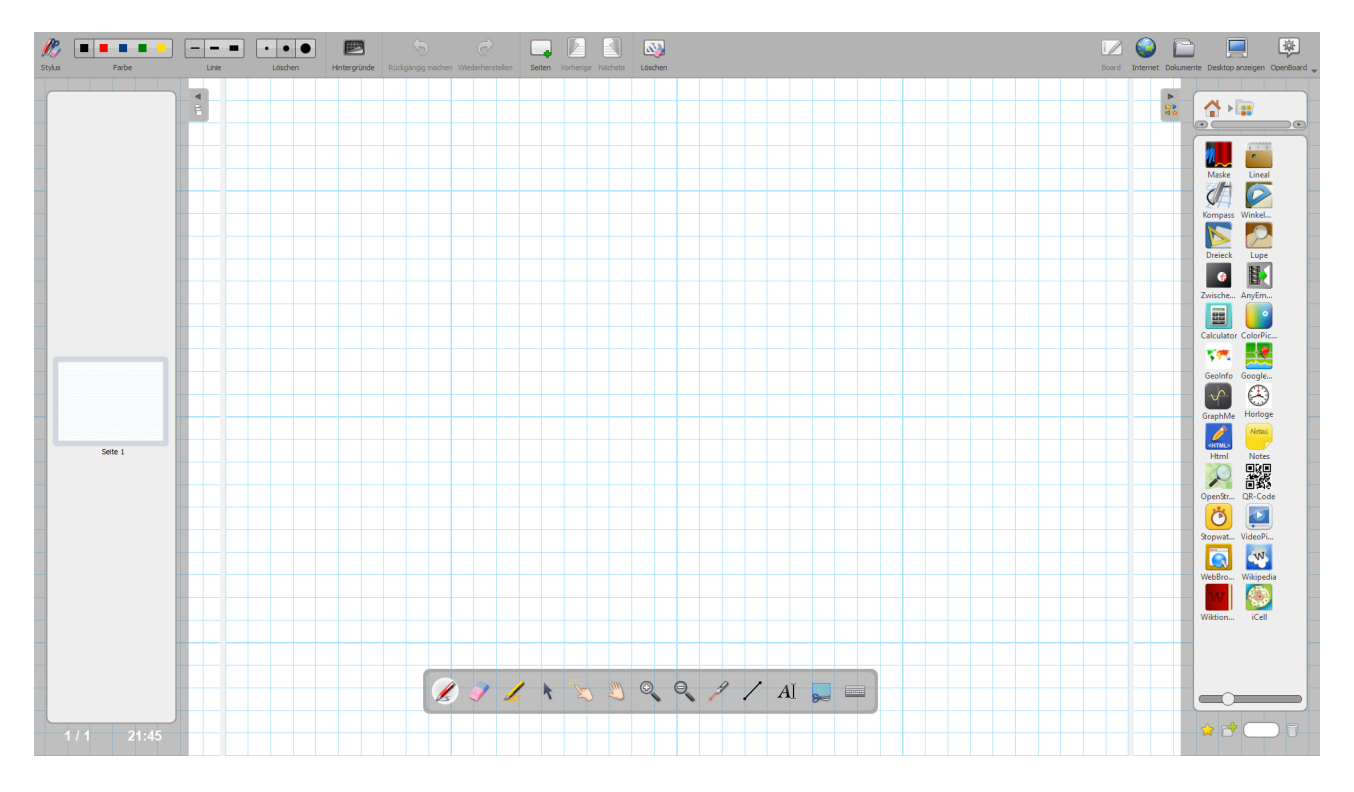

Infos und Download:

https://www.unterricht.ws/unterrichtsmaterial/2019/05/openboard-whiteboard-software/

https://openboard.ch/index.de.html

Die Software ist verfügbar für

- Windows
- macOS
- Ubuntu

## Lupenfunktion in Openboard

Zum Vergrößtern von Bildausschnitten kann die Lupenanwendung verwendet werden.

",Home"  $\rightarrow$  ",Anwendung"  $\rightarrow$  ",Lupe" anklicken und auf die Arbeitsfläche ziehen.

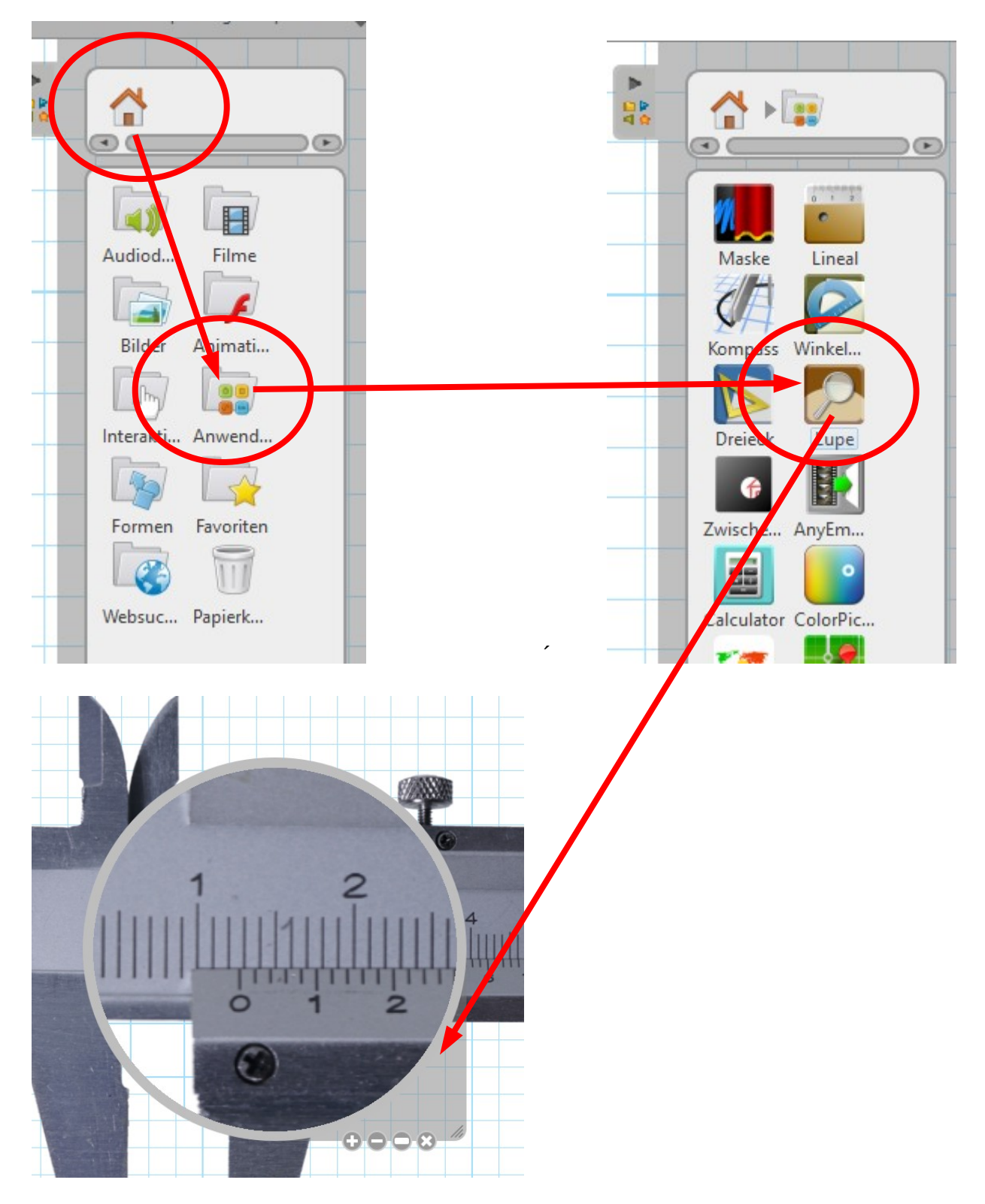

Die Lupe kann am Bildschirm verschoben werden. Vergrößerungsfaktor, Größe der Lupe und Position der Lupe können eingestellt werden.

## Elemente verschieben in Openboard

Nach dem Auswählen des Werkzeuges "Mit Objekten interagieren" (zeigende Hand) können Bilder am im Board verschoben werden. Dazu muss das Bild angeklickt und gezogen werden (mit der Maus bzw. auch mit Finger bzw. Stift bei Touchdisplays).

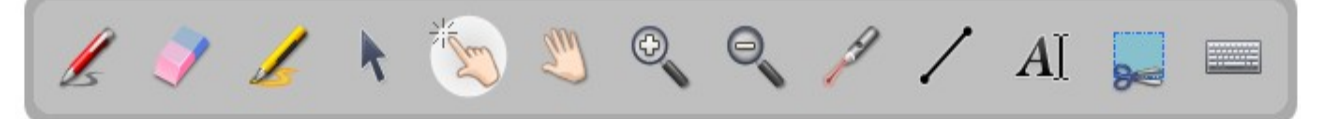

Die Schiebelehre besteht aus zwei Elementen für Ableseübungen kann so leicht ein anderer Messwert eingestellt werden.

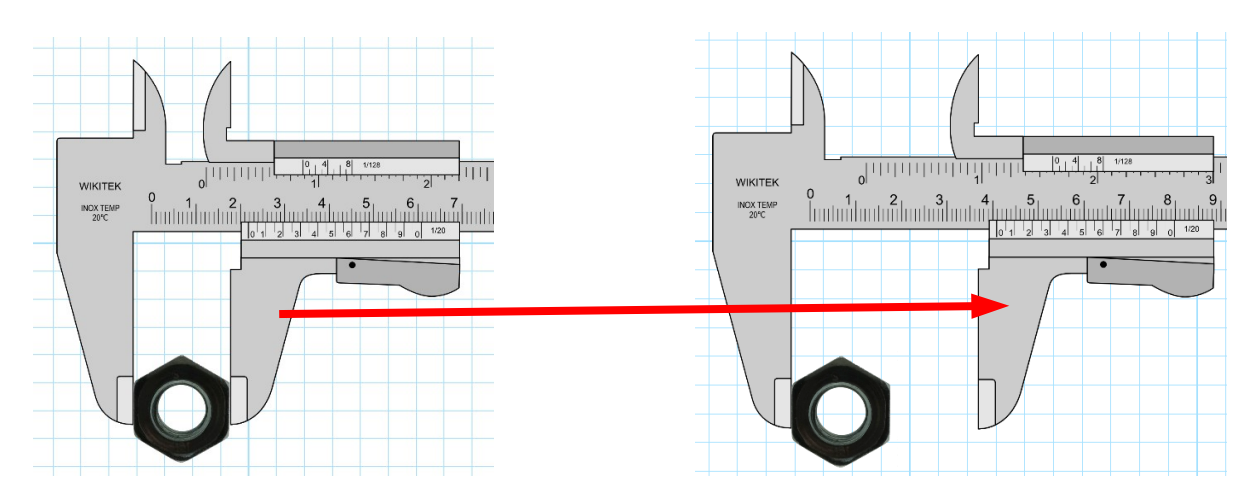